1. Go to <u>Creative Commons</u>.

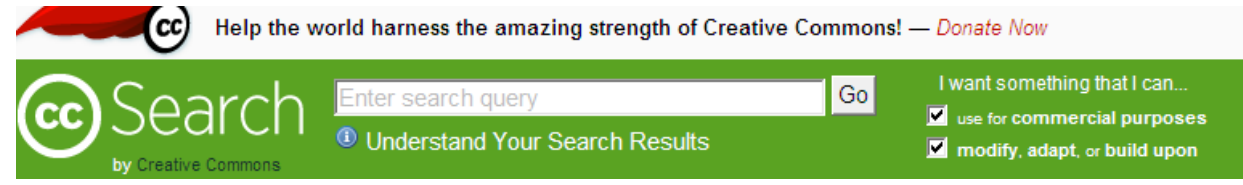

2. Uncheck the box for use for commercial purposes.

| Enter search query             | Go I want something that I can |
|--------------------------------|--------------------------------|
| Understand Your Search Results | ■ use for commercial purposes  |

3. Click on the flickr tab.

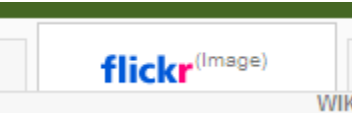

4. Type the keyword (s) for the image you would like to find and click GO.

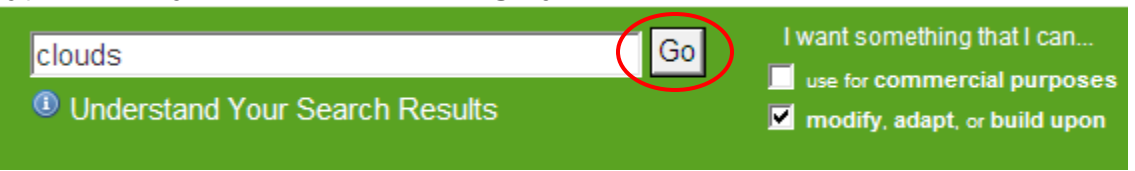

5. Search the images for one that you will use. Click on the one that you want. Select *Actions* then *View All Sizes* in the drop down menu.

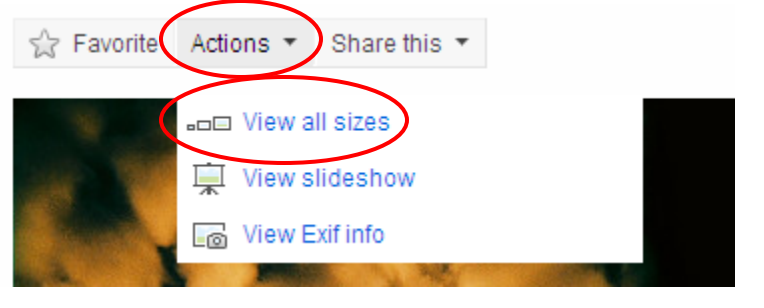

6. Select Medium 640 from the sizes then Download the Medium 640 size of this photo.

| License  | ③ Some right        | Some rights received by keyindooley |                           |                               |                             |                       |                           |
|----------|---------------------|-------------------------------------|---------------------------|-------------------------------|-----------------------------|-----------------------|---------------------------|
| Download | Download th         | e Medium 640 size of t              | his photo (All sizes of t | his photo are available for d | ownload under a Creative Co | mmons license)        |                           |
| Sizes    | Square<br>(75 x 75) | Thumbnail<br>(68 x 100)             | Small<br>(162 x 240)      | Medium 500<br>(338 x 500)     | Medium 640<br>(433 x 640)   | Large<br>(692 x 1024) | Original<br>(1228 x 1818) |
|          |                     | 10 m                                |                           |                               |                             |                       |                           |

7. Write the *name* of the picture and the *from* on your storyboard for image citation. Then click *Save*.

|                                        | Slide # 1                    |
|----------------------------------------|------------------------------|
|                                        | Title Page                   |
|                                        | Book Title:                  |
|                                        | Author:                      |
|                                        | Book Trailer by: (Your Name) |
|                                        |                              |
|                                        |                              |
|                                        |                              |
|                                        |                              |
|                                        | lmage Ideas                  |
|                                        | Image lueas                  |
| File Download 🗙                        |                              |
|                                        |                              |
| Do you want to open or save this file? |                              |
|                                        | Image Choice                 |
| Name: 3032068934_e6e265764b_z.jpg      |                              |
| Type: JPEG image, 93.2KB               |                              |
| From: farm4.static.flickr.com          |                              |
|                                        | Image Citation               |
| Open Save Cancel                       |                              |

8. Make sure that the box next to Save in: shows your H-drive.

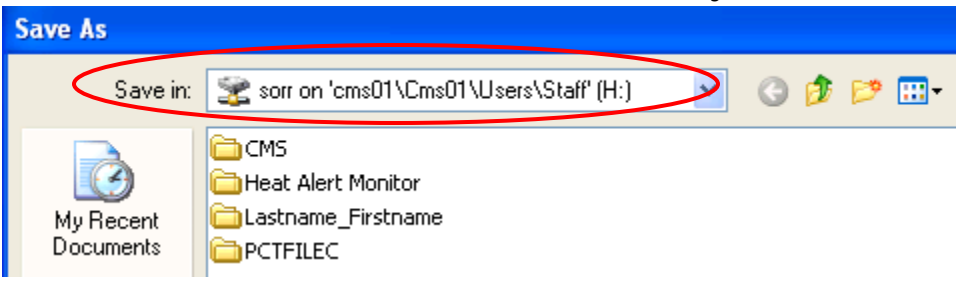

9. Open your book trailer folder then open the Images folder. You can change the file name (to describe what the image is) or leave it then click *Save*. Click *Close*.

| Save in: 🛅 In | nages                   | ~ |      |
|---------------|-------------------------|---|------|
| File name:    | 3032068934_e6e265764b_z | * | Save |
| Close         |                         |   |      |

10. Right click on the URL and select copy.

| •• attp://www.flickr.com/photos/pagedoolev/3032068934/sizes/z/in/photostream/ |        |
|-------------------------------------------------------------------------------|--------|
| Man Englisher Teals Hele                                                      | Undo   |
| View Favorites Tools Help                                                     | Cut    |
|                                                                               | Сору   |
| 🛿 👍 🕥 Home Page 🙋 Web Slice Gallery 🔻 🔊 Radio Station Guide 🖉 Favorite        | Paste  |
|                                                                               | Delete |

11. Open your Citations WORD document and paste the URL. Save the WORD document.

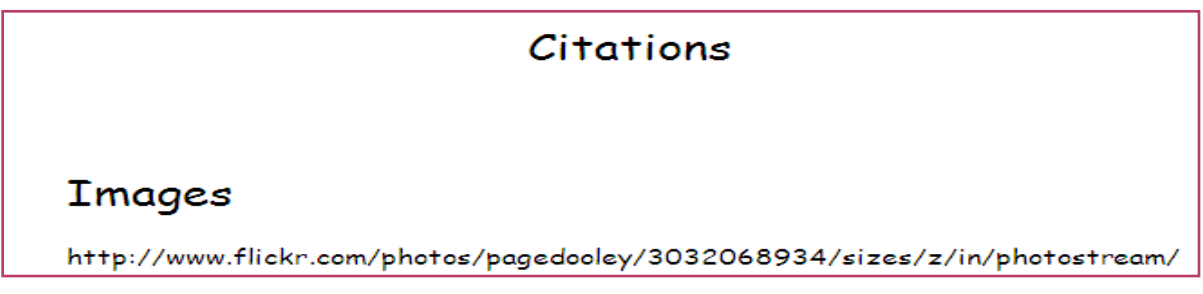

12. Repeat these steps until you have all of your images.